## 検索履歴の確認の仕方

1 電源を入れる 下の画面が出ます。

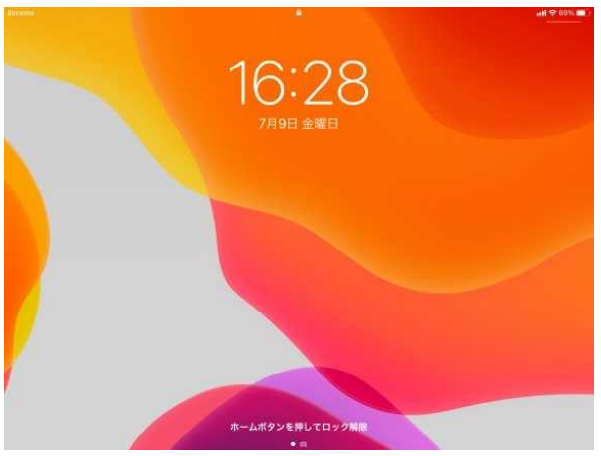

3 6922 と入力します。 下の画面が出ます。

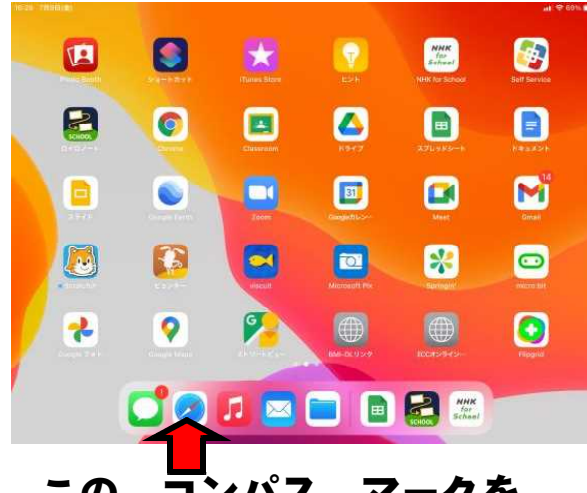

この コンパス マークを クリックします。

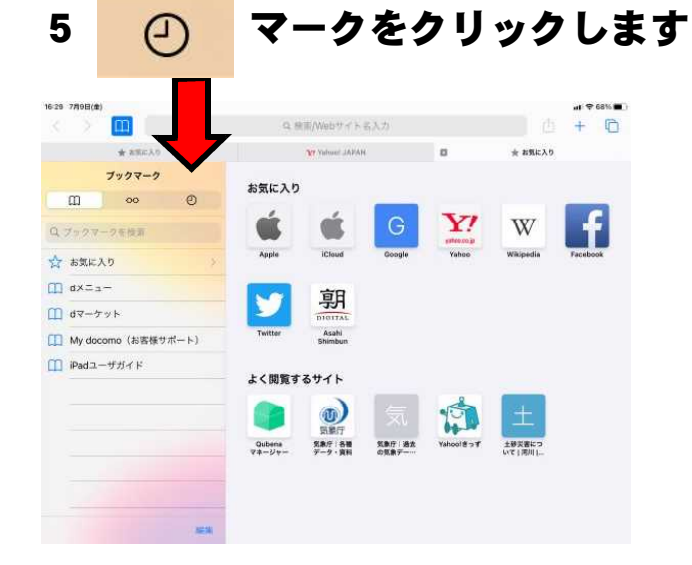

2 ホームボタン(白の丸いボタン) を押すと下の画面が出ます。

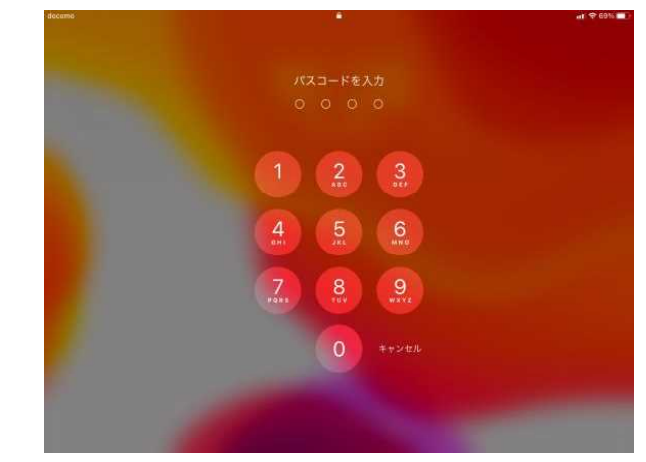

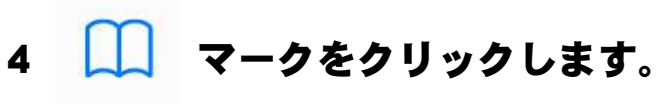

| + 🗅 |          | Q.根面/Webサイト名入力 |                 |                  | < > <b>m</b>               |           |    |  |
|-----|----------|----------------|-----------------|------------------|----------------------------|-----------|----|--|
|     | ★ お気に入り  | 8              | NY Yabuut JAPAN |                  |                            | estat A.9 | ** |  |
|     |          |                |                 |                  | お気に入り                      |           |    |  |
|     | F        | W              | <b>Y</b> ?      | G                | é                          | ć         |    |  |
|     | Facebook | Wikipedia      | Yahoe           | Google           | iCloud                     | Apple     |    |  |
|     |          |                |                 |                  | 朝                          | y         |    |  |
|     |          |                |                 |                  | Asahi<br>Shimbon           | Twitter   |    |  |
|     |          |                |                 |                  | るサイト                       | よく閲覧す     |    |  |
|     |          | ±              | rên l           | 気                | 0                          |           |    |  |
|     |          | 土砂笑書について「実用し」  | Yahoolaot       | 気象行 油衣<br>の気象デーー | 30.907<br>気象庁 各種<br>データ・素料 | Quberus   |    |  |

6 に検索した履歴が表示され ます。

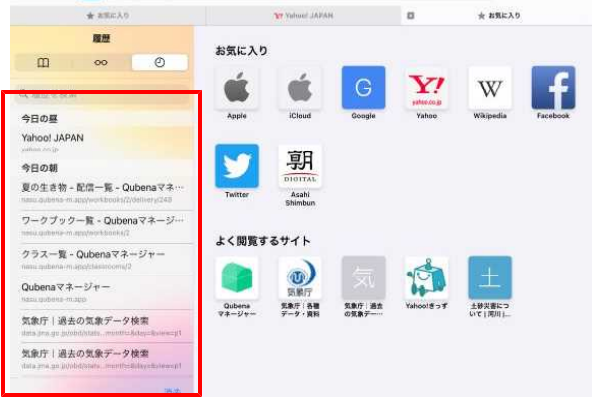